| ATTENTION:<br>GENERAL MANAGER<br>PARTS MANAGER | IMPORTANT - All<br>Service Personnel<br>Should Read and<br>Initial in the boxes |                 |            |             | SUBARU.                 |
|------------------------------------------------|---------------------------------------------------------------------------------|-----------------|------------|-------------|-------------------------|
| SERVICE MANAGER                                | provided, right.<br>© 2016 Subaru oʻ                                            | f America, Inc. | All rights | s reserved. | QUALITY DRIVEN® SERVICE |
| Part stat                                      | SERV                                                                            | ICE IN          | FO         | RMATION BUL | LETIN                   |

APPLICABILITY: 2015MY Legacy and Outback SUBJECT: Subaru Rear Vehicle Detection (SRVD) Information / DTC B2328 NUMBER: 07-115-16 DATE: 11/11/16

### **INTRODUCTION:**

The SRVD system diagnostic software was updated as part of the July, 2016 SSM version. One change in particular involves the location of the display screen to check for DTC **B2328**, "Rear Radar Internal Failure (Radar Misalignment)". The new procedure is included in the Service Manual for 2016MY but NOT in the Service Manual for 2015MY vehicles. This Service Information bulletin provides the updated procedure to follow when diagnosing the SRVD system used on 2015MY Legacy and Outback models.

# **SERVICE PROCEDURE / INFORMATION**

When diagnosing the SRVD system on a 2015MY vehicle, and no DTCs are displayed in the **"Diagnostic Code(s) Display"** menu, the **"Cancel Codes Display"** must also be checked. The following steps will show how to check for DTCs in both areas.

1. From the "Main Menu" display, select "Start Diagnostics" then select "Each System" which will be displayed as shown below.

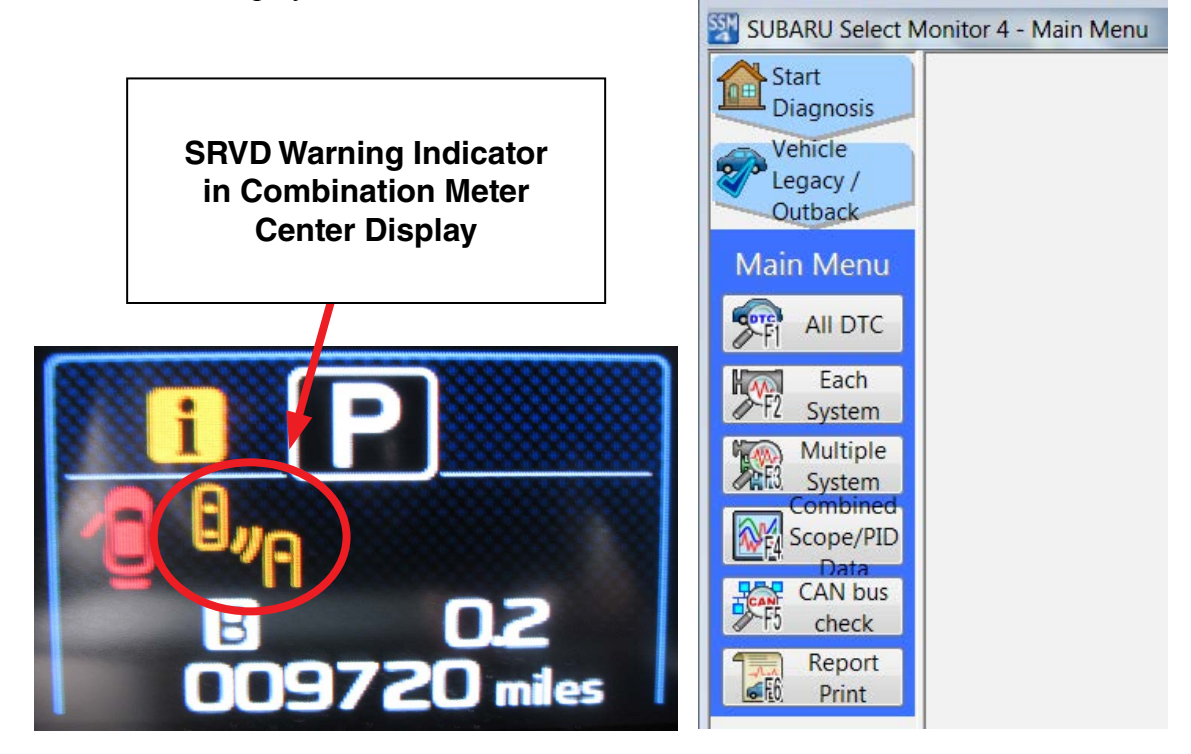

 From the "System List" display, select "Blind Spot Detection/Rear Cross Traffic Alert (RH)" (or LH). Double-click on select the side of the SRVD system you want to inspect first.

**NOTE:** Only one side of the system can be inspected at a time.

| SUBARU Select M    | onitor 4 - Select System                  | 100           |                                         |            |
|--------------------|-------------------------------------------|---------------|-----------------------------------------|------------|
| Start<br>Diagnosis | System List                               |               |                                         |            |
| Vehicle            | Engine                                    |               | Transmission                            |            |
| Cutback            | Brake Control                             |               | Tire Pressure Monitor                   |            |
| How Target         | Body Control                              |               | Occupant Detection                      |            |
| Each System        | Impact Sensor                             |               | Airbag                                  |            |
| Select System      | Brake Vacuum Pump                         |               | Air Conditioner                         | =          |
|                    | Power Steering                            |               | Keyless Access with Push Button Start   | /          |
|                    | EyeSight                                  |               | Automatic Light and Wiper               |            |
|                    | Combination Meter                         |               | Auto Start Stop                         |            |
|                    | Power Rear Gate                           |               | Headlight / Foglight                    |            |
|                    | Blind Spot Detection/Rear Cross Traffic A | Alert(RH)     | Blind Spot Detection/Rear Cross Traffic | Alert(LH)  |
|                    | Infotainment                              | $\mathbf{}$   | Power Seat Memory                       |            |
|                    |                                           |               |                                         |            |
|                    |                                           |               |                                         |            |
|                    |                                           |               |                                         |            |
|                    |                                           |               |                                         |            |
|                    |                                           |               |                                         |            |
| •                  | t                                         |               |                                         |            |
| 1                  | 1600 × 900px                              | SIZE: 237.0KB |                                         | 100% - (+) |

3. The following screen displays the "Select Function" menu. Select "Data Monitor" and the "Blind Spot Detection/Rear Cross Traffic Alert (RH)" data will appear with the current system values. The "SRVD System fail flag" status will be displayed as "Normal" or "Fail" as shown in the screen shots below.

| 🛐 SUBARU Select Monitor 4 - Data monitor - Blind Spot Detection/Rear Cross Traffic Alert(RH) 📃 🚱 😰 |                              |         |      |         |         |                     |  |  |  |
|----------------------------------------------------------------------------------------------------|------------------------------|---------|------|---------|---------|---------------------|--|--|--|
| Start                                                                                              |                              |         |      |         |         | ?                   |  |  |  |
| Vahicla                                                                                            | Item                         | Value   | Unit | Maximum | Minimum | Average             |  |  |  |
| Legacy/                                                                                            | SRVD System fail flag        | Normal  |      | -       | -       | -                   |  |  |  |
| Outback                                                                                            | SRVD System HALT flag        | Normal  |      | -       | -       | -                   |  |  |  |
| Target<br>Each System                                                                              | SRVD System ON-OFF flag      | ON      |      | -       | -       | -                   |  |  |  |
| System                                                                                             | RH-Side BSD caution 1st flag | OFF     |      | -       | -       | -                   |  |  |  |
| Detection/Rear                                                                                     | RH-Side LCA caution 1st flag | OFF     |      | -       | -       | -                   |  |  |  |
| Cross Traffic                                                                                      | RH-Side RCTA caution flag    | OFF     |      |         | =       | -                   |  |  |  |
| Select Function                                                                                    | RH-Side Radar Voltage value  | 14.3    | V    | 14.4    | 14.3    | 14.3                |  |  |  |
| ртс                                                                                                | RH-Side Temperature value    | 100     | °F   | 100     | 100     | 100                 |  |  |  |
| Cancel Code                                                                                        |                              |         |      |         |         |                     |  |  |  |
| Data Monitor                                                                                       |                              |         |      |         |         |                     |  |  |  |
| Active Test                                                                                        |                              |         |      |         |         | E.                  |  |  |  |
| Work<br>Support                                                                                    |                              |         |      |         |         |                     |  |  |  |
| 1 Customize                                                                                        |                              |         |      |         |         |                     |  |  |  |
|                                                                                                    |                              |         |      |         |         |                     |  |  |  |
|                                                                                                    |                              |         |      |         |         |                     |  |  |  |
|                                                                                                    |                              |         |      |         |         |                     |  |  |  |
|                                                                                                    |                              |         |      |         |         |                     |  |  |  |
|                                                                                                    |                              |         |      |         |         |                     |  |  |  |
|                                                                                                    |                              |         |      |         |         |                     |  |  |  |
|                                                                                                    |                              |         |      |         |         |                     |  |  |  |
|                                                                                                    |                              |         |      |         |         | -                   |  |  |  |
| 😫 14.28V                                                                                           | Number of samples 196        | · · · · |      |         | Elapse  | d time 00:00:33.150 |  |  |  |
| Project                                                                                            |                              |         |      |         |         |                     |  |  |  |
|                                                                                                    | Split. Split. Graph Graph    |         |      | Trigger | Mark    | F8 Stop             |  |  |  |

| 🚰 SUBARU Select Monitor 4 - Data monitor - Blind Spot Detection/Rear Cross Traffic Alert(RH) 🔁 🔂 |                              |        |      |         |         |                     |  |  |  |  |
|--------------------------------------------------------------------------------------------------|------------------------------|--------|------|---------|---------|---------------------|--|--|--|--|
| Start<br>Diagnosis                                                                               |                              |        |      |         |         | ?                   |  |  |  |  |
| Vahirla                                                                                          | Item                         | Value  | Unit | Maximum | Minimum | Average             |  |  |  |  |
| Legacy /                                                                                         | SRVD System fail flag        | Fail   |      | -       | -       | -                   |  |  |  |  |
| Outback                                                                                          | SRVD System HALT flag        | Normal |      | -       |         | -                   |  |  |  |  |
| Target<br>Fach System                                                                            | SRVD System ON-OFF flag      | ON     |      | -       | -       | -                   |  |  |  |  |
| System                                                                                           | RH-Side BSD caution 1st flag | OFF    |      | -       | -       |                     |  |  |  |  |
| Detection/Rear                                                                                   | RH-Side LCA caution 1st flag | OFF    |      | -       | -       | -                   |  |  |  |  |
| Cross Traffic                                                                                    | RH-Side RCTA caution flag    | OFF    |      | ÷       | -       |                     |  |  |  |  |
| Select Function                                                                                  | RH-Side Radar Voltage value  | 14.3   | V    | 14.4    | 14.3    | 14.3                |  |  |  |  |
| DTC                                                                                              | RH-Side Temperature value    | 100    | °F   | 100     | 100     | 100                 |  |  |  |  |
| Cancel Code                                                                                      |                              |        |      |         |         |                     |  |  |  |  |
| Data Monitor                                                                                     |                              |        |      |         |         |                     |  |  |  |  |
| Active Test                                                                                      |                              |        |      |         |         | E                   |  |  |  |  |
| Work<br>Support                                                                                  |                              |        |      |         |         |                     |  |  |  |  |
| 🌿 Customize                                                                                      |                              |        |      |         |         |                     |  |  |  |  |
|                                                                                                  |                              |        |      |         |         | _                   |  |  |  |  |
|                                                                                                  |                              |        |      |         |         |                     |  |  |  |  |
|                                                                                                  |                              |        |      |         |         |                     |  |  |  |  |
|                                                                                                  |                              |        |      |         |         |                     |  |  |  |  |
|                                                                                                  |                              |        |      |         |         |                     |  |  |  |  |
| ~                                                                                                |                              |        |      |         |         | -                   |  |  |  |  |
| 14.28V                                                                                           | Number of samples 196        |        |      |         | Elapse  | d time 00:00:33.150 |  |  |  |  |
| Project                                                                                          |                              |        |      |         |         |                     |  |  |  |  |
|                                                                                                  | Spit Stop                    |        |      |         |         |                     |  |  |  |  |

- If "Normal" is displayed, there are no DTCs stored in the selected side (LH or RH) of the system at this time. Go back and repeat steps 1, 2 and 3 for the opposite side.
- **4.** If the value displayed is **"Fail"**, after selecting **"Data Monitor"**, inspect for stored DTC(s) in in **BOTH** "DTC" then **"Cancel Code"** from the Select Function menu. See the screen shots below for each.

# Select DTC:

| SUBARU Select Mor        | nitor 4 DTC -B  | lind Spot Dete | ction/Rear Cross Traffic Alert(RH)                      | -      | -          |         | _ 0 <mark>_ X</mark> |
|--------------------------|-----------------|----------------|---------------------------------------------------------|--------|------------|---------|----------------------|
| Start<br>Diagnosis       |                 |                |                                                         | Т      | Time stamp |         | •                    |
| Vehicle<br>Legacy /      | <b>Status</b> ▲ | <b>Code</b> ▲  | Description & trouble part                              | Trip 🔺 | Time C     | Group   | <b>FFD</b>           |
| Outback                  |                 |                |                                                         | 01659  | 657300     | Current |                      |
| Target                   | History         | <u>U0101</u>   | Lost Communication With TCM                             | 01071  | 73200      | Common  |                      |
| Blind Spot               | History         | <u>U0122</u>   | Lost Communication With Vehicle Dynamics Control Module | 01071  | 73500      | Common  |                      |
| Detection/R<br>ear Cross | History         | <u>U0140</u>   | Lost Communication With Body Control Module             | 01071  | 76300      | Origina |                      |
| Select Function          | /               |                |                                                         |        |            |         |                      |
| DTC                      |                 |                |                                                         |        |            |         |                      |
| Cancel                   |                 |                |                                                         |        |            |         |                      |
| Data<br>Monitor          |                 |                |                                                         |        |            |         | E                    |
| Cr4 Active Test          |                 |                |                                                         |        |            |         |                      |
| Work<br>5 Support        |                 |                |                                                         |        |            |         |                      |
| 1 Customize              |                 |                |                                                         |        |            |         |                      |
|                          |                 |                |                                                         |        |            |         |                      |
|                          |                 |                |                                                         |        |            |         |                      |
|                          |                 |                |                                                         |        |            |         |                      |
|                          |                 |                |                                                         |        |            |         |                      |
|                          |                 |                |                                                         |        |            |         |                      |
| 14.31V                   |                 |                |                                                         |        |            |         | *                    |

## Select Cancel Code then double-click on Cancel Code(s) Display:

| SUBARU Select M                | Ionitor 4 Cancel code selection, Blind Spot Detection/Rear Cross Traffic Alert(RH) |   |             | - | - |        |
|--------------------------------|------------------------------------------------------------------------------------|---|-------------|---|---|--------|
| Start<br>Diagnosis             | Cancel code items                                                                  | ^ | Explanation |   |   |        |
| Vehicle<br>Legacy /<br>Outback | Cancel Code(s) Display                                                             |   |             |   |   |        |
| Target<br>Exerestivestem       |                                                                                    |   |             |   |   |        |
| Detection/R<br>ear Cross       |                                                                                    |   |             |   |   |        |
| Select Function                |                                                                                    |   |             |   |   |        |
| DTC                            |                                                                                    |   |             |   |   |        |
| Cancel<br>Code                 |                                                                                    |   |             |   |   |        |
| Data<br>Monitor                |                                                                                    |   |             |   |   |        |
| F4 Active Test                 |                                                                                    |   |             |   |   |        |
| Work<br>Support                |                                                                                    |   |             |   |   |        |
| Customize                      |                                                                                    |   |             |   |   |        |
|                                |                                                                                    |   |             |   |   |        |
|                                |                                                                                    |   |             |   |   |        |
|                                |                                                                                    |   |             |   |   |        |
|                                |                                                                                    |   |             |   |   |        |
| 9 14.36V                       |                                                                                    |   |             |   |   |        |
| Project                        |                                                                                    | - |             |   |   |        |
|                                |                                                                                    |   |             |   |   | Select |

# **Cancel Code display:**

| SUBARU Select Monito  | 4 - Cancel Code - in | ibaru Rear Vehicl | e Detection(RH)                                                                                                 |          | -          |         |  |
|-----------------------|----------------------|-------------------|----------------------------------------------------------------------------------------------------|----------|------------|---------|--|
| Start<br>Diagnosis    |                      |                   |                                                                                                    |          | Time stamp |         |  |
|                       | <b>Status</b> ▲      | Code 🛦            | Description & trouble part                                                                                      | Trip C 🛦 | Time Co    | Group   |  |
| Legacy                |                      |                   |                                                                                                    | 00134    | 667000     | Current |  |
| Target                | Current              | <u>B2328</u>      | Rear RADAR internal failure (RADAR misalignment)                                                                | 00134    | 1000       | Common  |  |
| Each System           | History              | <u>B2328</u>      | Rear RADAR internal failure (RADAR misalignment)                                                                | 00134    | 1000       | Common  |  |
| System<br>Subaru Rear |                      | X                 |                                                                                                    |          |            |         |  |
| Detection(RH)         |                      |                   |                                                                                                    |          |            |         |  |
| Select Function       |                      |                   |                                                                                                    |          |            |         |  |
| DTC                   |                      |                   |                                                                                                    |          |            |         |  |
|                       |                      |                   |                                                                                                    |          |            |         |  |
| Cancel Code           |                      |                   | · · · · · · · · · · · · · · · · · · ·                                                                           |          |            |         |  |
| Data Monitor          |                      |                   |                                                                                                    |          |            |         |  |
| Active Test           |                      |                   |                                                                                                    |          |            |         |  |
|                       |                      |                   |                                                                                                    |          |            |         |  |
| Support               |                      |                   |                                                                                                    |          |            |         |  |
| Customize             |                      |                   |                                                                                                    |          |            |         |  |
| · -80                 |                      |                   |                                                                                                    |          |            |         |  |
|                       |                      |                   |                                                                                                    |          |            |         |  |
|                       |                      |                   |                                                                                                    |          |            |         |  |
|                       |                      |                   |                                                                                                    |          |            |         |  |
|                       |                      |                   |                                                                                                    |          |            |         |  |
| -                     |                      |                   |                                                                                                    |          |            | -       |  |
| ,V                    |                      |                   |                                                                                                    |          |            |         |  |
| Project               | -                    |                   | Cancel Code                                                                                                    | l.       |            |         |  |
|                       |                      |                   | Cancel Code(s) Display                                                                                          |          |            |         |  |
| · 전태2                 |                      |                   | Environment of the second second second second second second second second second second second second second s |          |            |         |  |

5. When checking the "Cancel Code" display, DTC(s) may be displayed as "Current" or "History".

**IMPORTANT:** Just like in steps 2 and 3 above, Steps 4 and 5 above must always be performed for **BOTH** the LH **and** RH side radar assemblies to properly check the system for any stored DTCs or Cancel Codes. Like DTCs, Cancel Codes may be stored in one side radar assembly and not the other.

- 6. When performing these checks, DTC B2328, "REAR RADAR INTERNAL FAILURE (RADAR MISALIGNMENT)", will likely be stored as shown in the screen shot above. If B2328 is found, the Radar Alignment procedure accessible from "Work Support" in the "Select Function" menu and described in applicable Service Manual must be performed. Any other DTCs or Cancel codes should always be diagnosed and repaired as per the applicable Service Manual.
- 7. When repairs are complete, the memory must be cleared before releasing the vehicle.

# **IMPORTANT REMINDERS:**

- SOA strongly discourages the printing and/or local storage of service information as previously released information and electronic publications may be updated at any time.
- Always check for any open recalls or campaigns anytime a vehicle is in for servicing.
- Always refer to STIS for the latest service information.

#### CAUTION: VEHICLE SERVICING PERFORMED BY UNTRAINED PERSONS COULD RESULT IN SERIOUS INJURY TO THOSE PERSONS OR TO OTHERS.

Subaru Service Bulletins are intended for use by professional technicians ONLY. They are written to inform those technicians of conditions that may occur in some vehicles, or to provide information that could assist in the proper servicing of the vehicle. Properly trained technicians have the equipment, tools, safety instructions, and know-how to do the job correctly and safely. If a condition is described, DO NOT assume that this Service Bulletin applies to your vehicle, or that your vehicle will have that condition.

### SUBARU OF AMERICA, INC. IS ISO 14001 COMPLIANT

ISO 14001 is the international standard for excellence in Environmental Management Systems. Please recycle or dispose of automotive products in a manner that is friendly to our environment and in accordance with all local, state and federal laws and regulations.